## Use this guide to run a scheduled Works report demand or to refresh report data

Works Cardholder Statement, Authorization of P-Card Expense form, and Sign off Status (XLS) report are examples of scheduled reports you can run on demand using this guide.

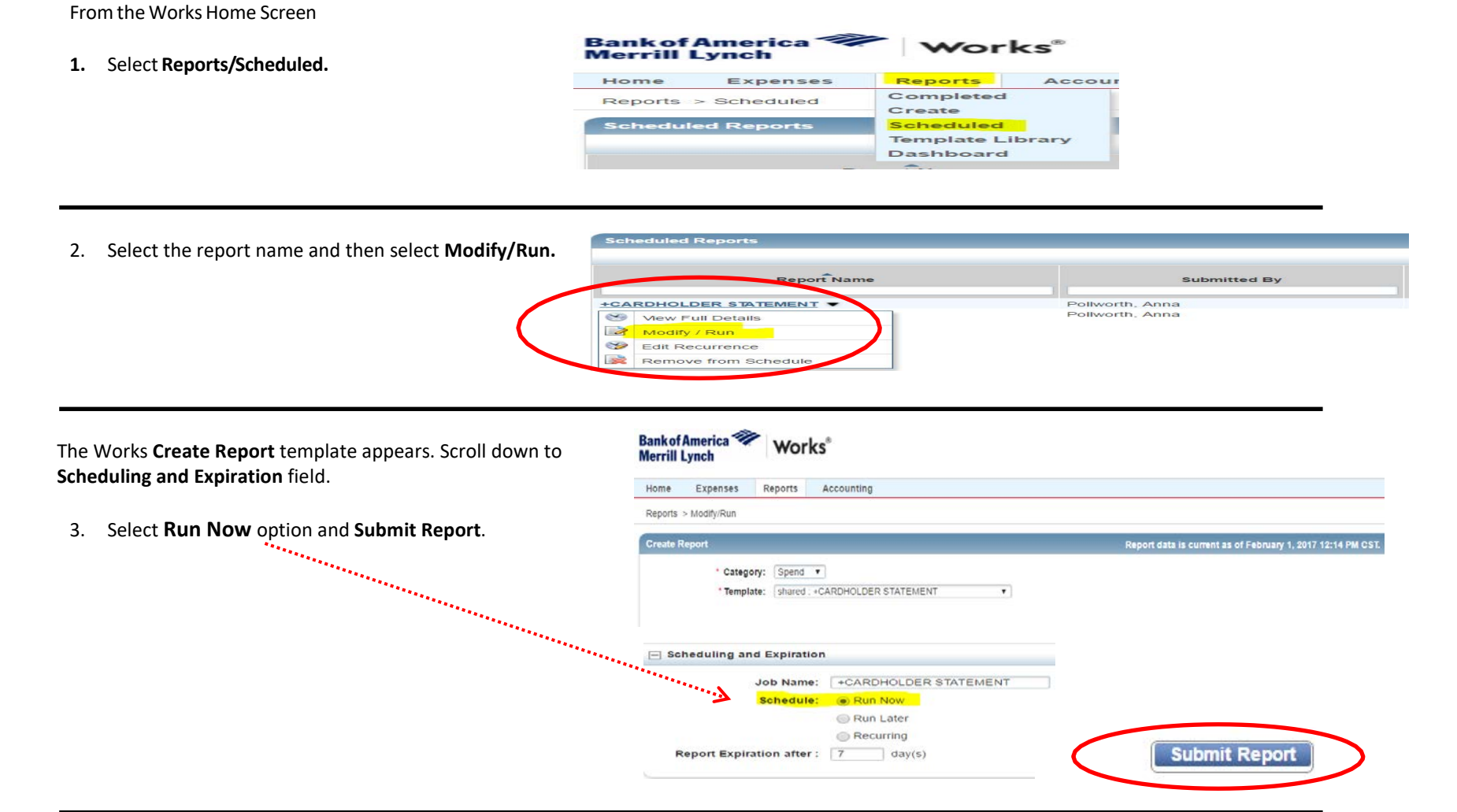

You'll be directed back to Completed Reports queue.

4. Select **PDF (or XLS**) to view the report.

| 0    | _omt | impleted Reports                                                                                                |                         |                                             |                 |        |       |                |  |
|------|------|----------------------------------------------------------------------------------------------------|-------------------------|---------------------------------------------|-----------------|--------|-------|----------------|--|
| •••• | •••  | In the second second second second second second second second second second second second second second second |                         |                                             |                 |        |       |                |  |
|      |      |                                                                                                    | Queued At               | Report Name                                 | Run For         | Status | New   | Output Type(s) |  |
|      | art. | (Ŧ)                                                                                                    | 08/02/2016 12:33 PM CDT | BOISE STATE UNIVERSITY CARDHOLDER STATEMENT | Pollworth, Anna | Ready  | ~···> | PDF            |  |